# 存證信函電子檔 製作說明

# 存證信函資料準備

收件人2人(含)以下(多封本文,每封限寄2人):
 請上傳1個存證信函檔案(內容包含存信函本文及收件人資料)

#### 存證完整檔

| CN | POSTALCODE | POSTALADDRESS | CCN | CPOSTCODE | CPOSTADDRESS | MB             |
|----|------------|---------------|-----|-----------|--------------|----------------|
| 陳一 | 101        | 台北市爱國路101號    | 陳二  | 103       | 台北市贫國東路103號  | 一二三四五六七八九十1234 |
| 林一 | 201        | 台北市爱國路201號    | 林二  | 203       | 台北市爱國東路203號  | 一二三四五六七八九十1234 |
| 許一 | 301        | 台北市 愛國路301號   |     |           |              | 一二三四五六七八九十1234 |

收件人3人(含)以上(限1本文):
 請上傳1個存證信函本文檔及1個收件人名單檔

#### 存證本文檔

| TEST_MB(另紙聯記本文).txt - 記事本     | -           |    | × |
|-------------------------------|-------------|----|---|
| 檔案(F) 編輯(E) 格式(O) 檢視(V) 說明(H) |             |    |   |
| 一二三四五六七八九十一二三四五六七八九十一二三四      | 日五          | 六七 | へ |
| 九十一二三四五六七八九十一二三四五六七八九十一二      | ΞΞ          | 四五 | 六 |
| 七八九十一二三四五六七八九十一二三四五六七八九-      | +-          | ニミ | 四 |
| 五六七八九十一二三四五六七八九十一二三四五六七       | ヽ九          | +  | - |
| 三四五六七八九十一二三四五六七八九十一二三四五;      | ちも          | 八九 | + |
| 一二三四五六七八九十一二三四五六七八九十一二三四      | 日五          | 六七 | へ |
| 九十一二三四五六七八九十一二三四五六七八九十一-      | <u> =</u> = | 四五 | 六 |

#### 存證名單檔

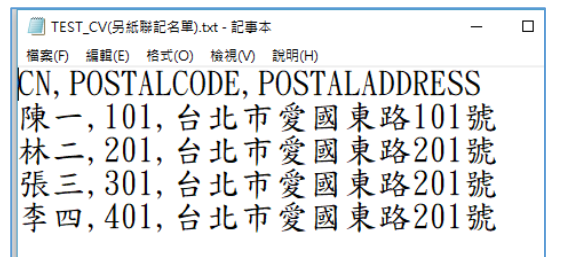

# 存證信函資料格式

- 1. 須為csv或逗點(半形)分隔之txt檔
- 2. 欄位名稱及說明(欄位順序不可更動):

| 欄位名稱          | 欄位說明           | 檔案             |                      |
|---------------|----------------|----------------|----------------------|
| CN            | 收件人姓名          |                |                      |
| POSTALCODE    | 收件人郵遞區號        | 存證完整福<br>存證名單檔 |                      |
| POSTALADDRESS | 收件人地址          |                |                      |
| CCN           | 副本收件人姓名(限2人)   | ※ 如存           | <sup>澄</sup> 完整檔內    |
| CPOSTCODE     | 副本收件人郵遞區號(限2人) | 存證完整檔 無【副本     | ≤收件人】・<br>ケ詰留空,勿     |
| CPOSTADDRESS  | 副本收件人地址(限2人)   | 刪除欄位           | ир — У <u>.</u><br>1 |
| MB            | 存證信函本文         | 存證完整檔          |                      |

- 3. 本文欄位內(MB)之標點符號、空白及數字由系統強制轉換為全形
- 4. 如存證信函本文欄位內(MB)含半形逗點,請勿以雙引號括住欄位內容
- 5. 如需分段,建議先以全形輸入數字及標點符號,並計算分段顯示所需之 全形空白字元,於本文欄位內(MB)輸入空白
- 6. 交寄前請於【預覽】功能確認顯示之分段是否符合預期

# 2人以下存證信函CSV資料檔產製 (可同時上傳數件內容不同之存證信函,以下範例為上傳3件)

1. 以Excel编辑,以CSV檔格式儲存:

19

#### 存證信函csv說明.csv - Excel 插入 版面配罟 公式 检視 開發人員 小組 ♀ 告訴我您想要執行的動作... 常用 資料 校閣 檔案 ∑ 自動加總 🔏 剪下 × • 12 • A A = = = ≫• F 自動換列 €œ 桓楷體 通用格式 ▼ 填滿 -刪除 格式 貼上 €.0 .00 .00 →.0 三 三 三 🔄 🔁 🖽 跨欄置中 マ \$ - % , 🗶 清除 🗸 剪貼簿 對齊方式 様式 儲存格 E. 字型 Di l E L 數值 Di l 114 $\bullet$ : $\times \checkmark f_x$ Е F G H A B С D 欄位說明 正本收件 正本收件人郵遞區號 正本收件人地址 副本收件人 副本收件人郵遞區號 副本收件人地址 存證信函本文內容(請使用 CCN MB CN POSTALADDRESS CPOSTADDRESS 2 欄位名稱 POSTALCODE CPOSTCODE 交寄資料1 陳一 101 台北市愛國路101號 陳二 103 台北市愛國東路103號 一二三四五六七八九十123 3 一二三四五六七八九十123 交寄資料2 林一 201 台北市愛國路201號 203 台北市愛國東路203號 林二 交寄資料3 許一 301 台北市愛國路301號 一二三四五六七八九十123 5 6 7 上傳內容 8 9 1011

Δ

### 存證完整檔說明

# 3人以上存證信函CSV資料檔產製 (1次上傳1件存證信函,可同時寄3人以上,以下範例為4人)

1. 以Excel编辑,以CSV檔格式儲存:

#### 存證本文檔說明

| 檔          | 案          | 常      | 用 | 損  | 眿  |    | 版面         | 配置  |     | 公式 |          | 資料                                                                                                    | ļ  | 校   | 觀          | 楨                        | 視  |    | 開發       |
|------------|------------|--------|---|----|----|----|------------|-----|-----|----|----------|----------------------------------------------------------------------------------------------------|----|-----|------------|--------------------------|----|----|----------|
|            | <u>ا</u> ک |        | 櫄 | 楷體 |    |    | Ŧ          | 12  | -   |    | $\equiv$ | $\equiv$                                                                                                    | F  |     | 通月         | 月格:                      | πť | -  | ₹.       |
| 타ト         | 6          | -      | В | I  | U  | *  | A          | A   |     | ≡  | ≡        | ≡                                                                                                    | ŧ  | -   | \$         | ÷ (                      | %  | ,  | <b>W</b> |
| 7H II<br>7 |            |        |   | -  | 8  | •  | <b>Α</b> - | 中   | ž   | €≣ | €        | de la compacta de la compacta de la | 7- |     | €.0<br>.00 | .00.<br>- <b>&gt;</b> .0 |    |    | <b>I</b> |
| 剪則         | 占簿         | Ę,     |   |    | Ŧ  | 型  |            |     | Fai |    | 對齊       | 方式                                                                                                    |    | Fai |            | 數值                       | i. | G. |          |
| E12        | )          |        | Ŧ | :  | 5  | ×  |            |     | fx  |    |          |                                                                                                    |    |     |            |                          |    |    |          |
| 111        | ·          |        |   |    | Ľ  |    |            |     |     |    |          |                                                                                                    |    |     |            |                          |    |    |          |
|            |            |        |   |    |    |    |            |     |     |    |          |                                                                                                    |    |     |            |                          |    |    |          |
|            |            |        |   |    |    |    |            |     |     |    |          |                                                                                                    |    |     |            |                          |    |    |          |
|            |            |        |   |    |    |    |            |     |     |    |          |                                                                                                    |    |     |            |                          |    |    |          |
|            |            |        |   |    |    |    |            |     |     |    |          |                                                                                                    |    |     |            |                          |    |    |          |
|            |            | A      |   |    | В  |    |            | с   |     |    | D        |                                                                                                    |    | E   |            | Ľ.                       |    | F  |          |
| 1          | 欄位         | <br>.說 | 明 | 存該 | 企本 | 文  |            | -   | _   |    |          | _                                                                                                    |    | -   | _          |                          |    |    |          |
| 2          | 欄位         | 名      | 稱 |    |    |    |            |     |     |    |          |                                                                                                    |    |     |            |                          |    |    |          |
| 3          | 交寄         | 本      | 文 | -: | Ξ  | 四. | 五六         | (七) | 八九  | +- |          | ΞI                                                                                                    | 四五 | 六   | t,         | 八九                       | +  | -  | ΞΞ       |
| 4          |            |        |   |    |    |    |            |     |     |    |          |                                                                                                    |    |     |            |                          |    |    |          |
| 5          |            |        |   |    | _  | E  | 傳          | 内   | 容   |    |          |                                                                                                    |    |     |            |                          |    |    |          |
| 6          |            |        |   |    | _  |    |            |     | _   |    |          |                                                                                                    |    |     |            |                          |    |    |          |
| 7          |            |        |   |    |    |    |            |     |     |    |          |                                                                                                    |    |     |            |                          |    |    |          |
| 8          |            |        |   |    |    |    |            |     |     |    |          |                                                                                                    |    |     |            |                          |    |    |          |

#### 存證名單檔說明

| 檔            | 案                                 | 常用  | 插入    | 版面配置                                                           | 公式    | 資料                                                                     | 校閱        | 檢視                      |        | 開發人員                        |
|--------------|-----------------------------------|-----|-------|----------------------------------------------------------------|-------|------------------------------------------------------------------------|-----------|-------------------------|--------|-----------------------------|
| ▲<br>貼上<br>朝 | ■ <mark>る</mark><br>■<br>■<br>* ◆ | ▼ B |       | ▼ 12 ▼<br>▼ A <sup>*</sup> A <sup>*</sup><br>▼ A ▼ 中芝 ▼<br>型 □ |       | ■ 三<br>■ 三<br>団<br>■<br>●<br>●<br>●<br>●<br>●<br>●<br>●<br>●<br>●<br>● | ∰<br>5.00 | 目格式<br>▼ %<br>→??<br>數值 | •<br>• | 記録定格<br>■ 格式化<br>■ 儲存格<br>* |
| F16          | }                                 |     | ] : X | √ fx                                                           |       |                                                                        |           |                         |        |                             |
|              |                                   | A   | В     | C                                                              | D     | Е                                                                      |           | F                       |        | G                           |
| 1            | 欄位                                | 說明  | 收件人   | 郵遞區號                                                           | 地址    |                                                                        |           |                         |        |                             |
| 2            | 欄位                                | 名稱  | CN    | POSTALCOD                                                      | POSTA | LADDRES                                                                | S         |                         |        |                             |
| 3            | 收件                                | 人1  | 陳一    | 101                                                            | 台北市   | 市爱國東                                                                   | 路101      | 號                       |        |                             |
| 4            | 收件                                | 人2  | 林二    | 201                                                            | 台北市   | 市爱國東                                                                   | 路201      | 號                       |        |                             |
| 5            | 收件                                | 人3  | 張三    | 301                                                            | 台北市   | 市爱國東                                                                   | 路201      | 號                       |        |                             |
| 6            | 收件                                | 人4  | 李四    | 401                                                            | 台北市   | 下爱國東                                                                   | 路201      | 號                       |        |                             |
| 7            |                                   |     |       |                                                                |       |                                                                        |           |                         |        |                             |
| 8            |                                   |     |       |                                                                | 上值    | 車内室                                                                    | \$        |                         |        |                             |
| 9            |                                   |     |       |                                                                |       |                                                                        |           |                         |        |                             |
|              |                                   |     |       |                                                                |       |                                                                        |           |                         | 5      |                             |

# 存證信函資料範例

### 存證完整檔.CSV內容

| E      | 日 ち・ ♂ - 取                             |                              |              |           |            |                                         |                  |                               |                         |                          |           |  |  |
|--------|----------------------------------------|------------------------------|--------------|-----------|------------|-----------------------------------------|------------------|-------------------------------|-------------------------|--------------------------|-----------|--|--|
| 檔      | 案                                      | 常用 插入                        | 版面配置 公       | 式 資料      | 校関         | 围 檢視                                    | 開發人員             | 小組 ♀ 告訴                       | 我您想要執行                  | 亍的動作…                    |           |  |  |
| 上<br>下 | . X<br>⊡ .<br>- ≪                      | 標楷體<br>B <i>I</i> <u>U</u> ▼ | • 12         | · A A · A |            | = <b>≫</b> .<br>= <b>•</b> ≡ <b>•</b> ≡ | 📑 自動換列<br>🟥 跨欄置中 | 通用格式<br>▼ \$ <del>▼</del> % * | ▼<br>00. 0.⇒<br>0.÷ 00. | ●<br>一<br>設定格式化<br>的條件 → | 格式化<br>表格 |  |  |
| 剪則     | 」<br>時 「                               | 5                            | 字型           | G.        |            | 對齊方式                                    |                  | 5 數值                          | G.                      |                          | 樣式        |  |  |
| J14    | J14 ▼ : × ✓ ★<br>※文件首列定義欄位不可少,請勿更動欄位順序 |                              |              |           |            |                                         |                  |                               |                         |                          |           |  |  |
|        | В                                      | С                            | D            |           | E          | F                                       |                  | G                             | Н                       | Ι                        |           |  |  |
| 2      | CN                                     | POSTALCODE                   | POSTALADDRES | 5         | CCN        | CPOSTCODE                               | CPOSTADDR        | ESS                           | MB                      |                          |           |  |  |
| 3      | 陳一                                     | 101                          | 台北市愛國東       | 路101號     | 陳二         | 103                                     | 台北市爱国            | 國東路103號                       | 一二三四                    | 五六七八                     | 九十        |  |  |
| 4      | 林一                                     | 201                          | 台北市愛國東       | 路201號     | 林二         | 203                                     | 台北市愛國            | 國東路203號                       | 一二三四                    | 五六七八                     | 九十        |  |  |
| 5      | 許一                                     | 301                          | 台北市愛國路       | 301號      |            |                                         |                  | -                             | 一二三四日                   | 五六七八九                    | 2十        |  |  |
| 6      |                                        |                              |              |           |            |                                         |                  |                               |                         |                          |           |  |  |
| 7      |                                        |                              |              |           | <u>ж</u> ф | 口無【副本收                                  | マ件人】・ †          | 目關欄位請留了                       | 呈・勿刪隊                   | ≷欄位                      |           |  |  |
| 8      |                                        |                              |              |           |            |                                         |                  |                               |                         |                          |           |  |  |
| 9      |                                        |                              |              |           |            |                                         |                  |                               |                         |                          |           |  |  |
| 10     |                                        |                              |              |           |            |                                         |                  |                               |                         |                          |           |  |  |
| 11     |                                        |                              |              |           |            |                                         |                  |                               |                         |                          |           |  |  |
| 12     |                                        |                              |              |           |            |                                         |                  |                               |                         |                          | 6         |  |  |

# 存證信函資料範例

### 存證本文檔.CSV內容

| 檔案  |              | 常用  | 插入         |                           | 版面         | 記置  |          | 公式       |          | 資料       | ł       | 校  | 閿          | 枋           | 彘視 |
|-----|--------------|-----|------------|---------------------------|------------|-----|----------|----------|----------|----------|---------|----|------------|-------------|----|
|     | Ж.           | 櫄   | 皆體         |                           | -          | 12  | -        | $\equiv$ | $\equiv$ | $\equiv$ | Ē       |    | 通月         | 用格          | 式  |
| 타ト  | E .          | B   | ΙL         | Į –                       | A          | A   |          | ≡        | ≡        | ≡        | ÷       | -  | \$         | Ŧ           | %  |
| *   | <b>*</b>     |     | - 8        | <u>}</u> - <mark>-</mark> | <u>А</u> - | 中   | -        | €≣       | ⇒        | ð,       | 7-      |    | €.0<br>.00 | .00.<br>→.0 |    |
| 剪貼  | 簿            | G . |            | 字型                        |            |     | E.       |          | 對齊       | 方式       | L.<br>F | E. |            | 數值          | I  |
| B1  |              | -   | : [        | ×                         | ~          | j   | e.<br>Xe | た        | 7.资      | 木、       | γ       |    |            |             |    |
|     |              |     |            |                           | -          | -   |          |          |          | 1.2      | -       |    |            |             |    |
|     |              |     |            |                           |            |     |          |          |          |          |         |    |            |             |    |
| *   | 木寸           | 堂斬鉑 | <b>亜</b> 欄 | 名稻                        | Ĩ          |     |          |          |          |          |         |    |            |             |    |
| //  | ት <b>ኢ</b> 1 | щщπ |            | - 1-1 1+                  | 5          |     |          |          |          |          |         |    |            |             |    |
|     |              |     |            |                           |            |     |          |          |          |          |         |    |            |             |    |
|     | В            |     | С          |                           |            | D   |          |          | E        |          |         | F  |            |             | 6  |
| 3 - | -=:          | 三四王 | シ六七        | 八九                        | 4+-        | - = | 三        | 四五       | 六-       | ヒハ       | 九       | +- |            | Ξ           | 四五 |
| 4   |              |     |            |                           |            |     |          |          |          |          |         |    |            |             |    |
| 5   |              |     |            |                           |            |     |          |          |          |          |         |    |            |             |    |
| 6   |              |     |            |                           |            |     |          |          |          |          |         |    |            |             |    |
| 7   |              |     |            |                           |            |     |          |          |          |          |         |    |            |             |    |

# 存證名單檔.CSV內容

| 檔                          | 案                                | 常月     | €                       | 插                     | 入                                       | 版面酯                                 | 置                                         | 公式                                          |                                                       | 資料                               | 校問  |
|----------------------------|----------------------------------|--------|-------------------------|-----------------------|-----------------------------------------|-------------------------------------|-------------------------------------------|---------------------------------------------|-------------------------------------------------------|----------------------------------|-----|
| 上<br>下                     | - X                              | •      | 標楷<br>B                 | 皆體<br>I<br>▼          | <u>U</u> -<br>*                         | ×<br>A<br>A ×                       | 12 <del>、</del><br>A <sup>*</sup><br>中ž ・ |                                             | =<br>=<br>•=                                          |                                  |     |
| 剪則                         | 占簿                               | ы      |                         |                       | 字型                                      |                                     | Г                                         | 5 3                                         | 對齊方                                                   | 方式                               | E.  |
| <b>B</b> 1                 |                                  |        | •                       | :                     | ×                                       | ~                                   | $f_{x}$                                   | 彬                                           | t件,                                                   | 人                                |     |
|                            |                                  |        |                         |                       |                                         |                                     |                                           |                                             |                                                       |                                  |     |
| ;                          | ※文                               | 牛首     | 可.                      | 定豪                    | 遠欄化                                     | Z不可                                 | 少,                                        | 請勿                                          | 更動                                                    | ]欄位                              | I順序 |
| ;                          | ※ 文1                             | 牛首     | 列                       | 定<br>章<br>C           | <b>遠欄</b> 仕                             | z不可<br>D                            | 少,                                        | 請勿<br>E                                     | 更動                                                    | )欄位<br>F                         | ∠順序 |
| 2                          | ※ 文/<br>B<br>CN                  | 牛首     | 可)<br>[<br>[ <b>P</b> 0 | 定拿<br><u>C</u><br>STA | 亳欄<br>LCOD                              | z不可<br>D<br>POST/                   | 少,<br>ALADI                               | 請勿<br>E<br>DRESS                            | 更動                                                    | □欄位<br>F                         | 加序  |
| 23                         | ※ 文<br>B<br>CN<br>陳一             | 件首     | 可)<br>P0                | 定拿<br>C<br>STA        | 遠欄位<br>LCOD<br>101                      | Z不可<br>D<br>POST/<br>台北             | 少,<br>ALADI<br>市愛1                        | 請勿〕<br>E<br>DRESS<br>國東異                    | 更動<br>。<br>各10                                        | □欄位<br>『<br>1號                   | I順序 |
| 2<br>3<br>4                | ※ 文<br>B<br>CN<br>陳一<br>林二       | 件首     | ī 歹リ.<br>P0             | 定章<br><u>C</u><br>STA | 衰欄<br>(LCOD<br>101<br>201               | Z不可<br>D<br>POST/<br>台北<br>台北       | 少,<br>ALADI<br>市愛                         | 請勿〕<br>E<br>DRESS<br>國東<br>國東               | 更動<br>各10<br>各20                                      | □欄位<br>F<br>1號<br>1號             | 」順序 |
| ;<br>2<br>3<br>4<br>5      | ※ 文<br>B<br>CN<br>陳一<br>恭三       | 件首     | ī 歹リ!<br>P0             | 定事<br><u>C</u><br>STA | 長欄 位                                    | I不可<br>D<br>POST/<br>台北<br>台北       | 少<br>ALADI<br>市<br>定<br>受<br>[            | 請勿]<br>E<br>DRESS<br>國東異國                   | 更動<br>各10<br>各20<br>各20                               | 欄<br>「<br>1號<br>1號<br>1號         |     |
| 2<br>3<br>4<br>5<br>6      | ※ 文<br>CN<br>陳本張三四               | 件<br>亡 | ī列」<br>PO               | 定章<br><u>C</u><br>STA | 長欄化<br>LCOD<br>101<br>201<br>301<br>401 | Z不可<br>D<br>POST/<br>台北<br>台北<br>台北 | 少<br>ALADI<br>市市市<br>市<br>定<br>愛          | 請勿<br>E<br>DRESS<br>國國國國國國國國國國國國國           | 更動<br>各10<br>各20<br>各20<br>各20                        | 欄<br>「<br>1號<br>1號<br>1號<br>1號   | 」順序 |
| 2<br>3<br>4<br>5<br>6<br>7 | ※ 文<br>CN<br>陳<br>本<br>張<br>李    | 件<br>亡 | ī列.<br>PO               | 定拿<br><u>C</u><br>STA | 長欄位   LCOD   101   201   301   401      | Z不可<br>POST/<br>台北<br>台北<br>台北      | 少<br>ALADI<br>市市市<br>市                    | 請勿<br>E<br>DRESS<br>國東東<br>東<br>東<br>東<br>軍 | 更動<br>各10<br>各20<br>各20<br>各20                        | ■欄位<br>F<br>1號<br>1號<br>1號<br>1號 |     |
| 2<br>3<br>4<br>5<br>6<br>7 | ※ 文<br>B<br>CN<br>陳一<br>恭張<br>李四 | 件首     | ī列!<br>PO               | 定拿<br><u>C</u><br>STA | 長欄化<br>LCOD<br>101<br>201<br>301<br>401 | Z不可<br>POST/<br>台北<br>台北<br>台北      | 少<br>ALADI<br>市市<br>定<br>愛<br>し           | 請勿<br>E<br>DRESS<br>國國東<br>國東<br>里          | 更動<br>\$ 10 \$ 20 \$ 20 \$ 20 \$ 20 \$ 20 \$ 20 \$ 20 | ■欄位<br>「<br>1號<br>1號<br>1號       |     |

### 存檔類型:選擇CSV檔儲存

| E    |           |                                                            |       | 存證信函csv說明 | 3.csv - Excel | 200 | •         | ð     | <b>H</b> ¥ |
|------|-----------|------------------------------------------------------------|-------|-----------|---------------|-----|-----------|-------|------------|
| 資訊   | XII另存新檔   |                                                            |       |           |               |     |           | ×     |            |
| 新婚   | ← → ~ ↑   |                                                            |       | 零星存證交寄    |               | √ Č | 搜尋 零星存證交寄 | Q     |            |
|      | 組合管理 ▼ 新  | f増資料夾                                                      |       |           |               |     |           | <br>? |            |
| 開啟貨桶 | 🔜 本機      | <b>^</b> 名稱 <sup>^</sup>                                   |       | 修改日期      | 類型            | 大小  |           |       |            |
| 儲存檔案 | ↓ 下載      |                                                            |       | 沒有符合搜     | 尋條件的項目        |     |           |       |            |
| 另存新檔 | 當 文件 ▶ 音樂 |                                                            |       |           |               |     |           |       |            |
| 列印   | ■ 桌面      |                                                            |       |           |               |     |           |       |            |
| 土田   | ▶ 圖片      |                                                            |       |           |               |     |           |       |            |
|      | 影片        |                                                            |       |           |               |     |           |       |            |
| 匯出   | WIN7 (D:) |                                                            |       |           |               |     |           |       |            |
| 發佈   | DATA (F:) |                                                            |       |           |               |     |           |       |            |
| 廟閉   |           | ¥                                                          |       |           |               |     |           |       |            |
|      | 檔案名稱(N):  | 存證信函csv說明.csv                                              |       |           |               |     |           | ~     |            |
| 帳戶   | 存檔類型(T):  | CSV (逗號分隔) (*.csv)                                         |       |           |               |     |           | ~     |            |
| 選項   | 作者:       | Excel 活貝薄 (*.xisx)<br>Excel 啟用巨集的活頁簿 (*.xism)              |       |           |               |     |           |       |            |
|      | 。匯建物約約去   | Excel 97-2003 活頁簿 (*.xls)<br>XML 溶料 (*.xml)                |       |           |               |     |           |       |            |
|      | ∧ 陰徹真心 ∞  | 単一檔案網頁 (*.mht;*.mhtml)<br>網頁 (*.htm:*.html)                |       |           |               |     |           |       |            |
|      |           | Excel 範本 (*.xltx)<br>Excel 啟用巨集的範本 (*.xltm)                |       |           |               |     |           | _     |            |
|      |           | Excel 97-2003 範本 (*.xlt)<br>文字檔 (Tab 字元分隔) (*.txt)         |       |           |               |     |           |       |            |
|      |           | Unicode 文字 (*.txt)<br>XML 試算表 2003 (*.xml)                 |       |           |               |     |           |       |            |
|      |           | Microsoft Excel 5.0/95 活頁簿 (*.<br>CSV (逗號分隔) (*.csv)       | .xls) |           |               |     |           |       |            |
|      |           | 格式化文字 (空白分隔) (*.prn)<br>DIF (資料交換格式) (*.dif)               |       |           |               |     |           |       |            |
|      |           | SYLK (Symbolic Link) (*.slk)<br>Excel 増益集 (*.slam)         |       |           |               |     |           |       |            |
|      |           | Excel 97-2003 頃盈美 (*.xla)<br>PDF (*.pdf)<br>YPS 立件 (*.vos) |       |           |               |     |           |       |            |
|      |           | Strict Open XML 試算表 (*.xlsx)<br>OpenDocument 試算表 (*.ods)   |       |           |               |     |           |       |            |
|      |           |                                                            |       |           |               |     |           | _     |            |

### 2. 以記事本編輯:

存成txt檔,如資料內含半形逗點,請勿以雙引號"括住【MB】欄位內容 ※如無【副本收件人】,相關欄位請留空,勿刪除欄位

#### 存證完整檔.txt

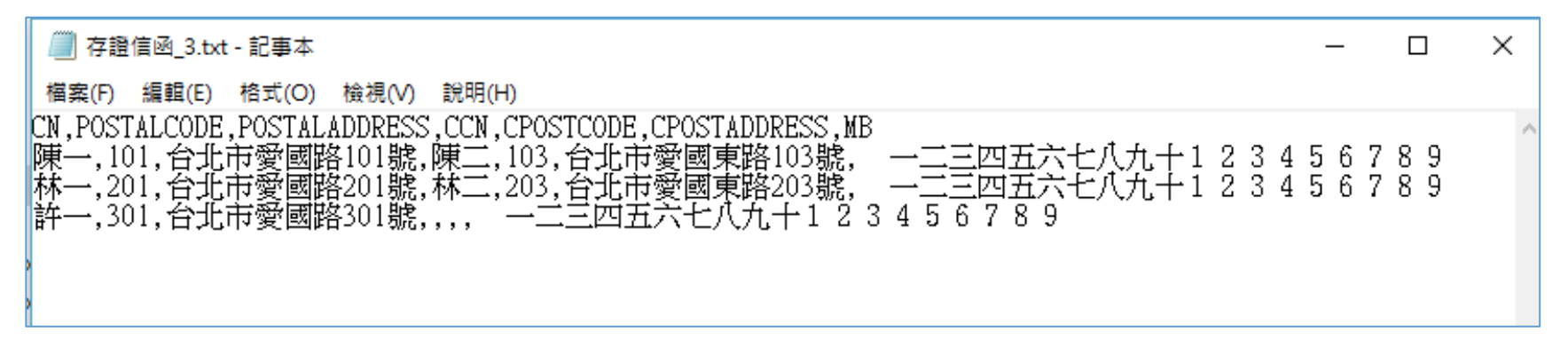

#### 存證本文檔.txt

存證名單檔.txt

| TEST_MB(另紙聯記本文).txt - 記事本                                                                        | _                         | × |
|--------------------------------------------------------------------------------------------------|---------------------------|---|
| 檔案(F) 編輯(E) 格式(O) 檢視(V) 說明(H)                                                                    |                           |   |
| 一二三四五六七八九十一二三四五六<br>二三四五六七八九十一二三四五六七<br>三四五六七八九十一二三四五六七八<br>四五六七八九十一二三四五六七八九<br>五六七八九十一二三四五六七八九十 | 、七八<br>、八九<br>、九十<br>し十一二 |   |

| TEST_CV(另紙聯記名單).txt - 記事本     | _ | × |
|-------------------------------|---|---|
| 檔案(F) 編輯(E) 格式(O) 檢視(V) 說明(H) |   |   |
| CN, POSTALCODE, POSTALADDRES  | S |   |
| 陳一,101,台北市愛國東路101             | 號 |   |
| 林二,201,台北市愛國東路201             | 號 |   |
| 張三,301,台北市愛國東路201             | 號 |   |

# 其他補充說明

### 【存證完整檔】

- 1. 一個csv/txt檔可交寄數筆存證, csv/txt檔案內之各筆 存證可分別為1或2收件人
- csv/txt檔案之存證內文可不同,唯本文頁數須相同。 如有多筆不同頁數之存證資料,請分開交寄

# 【存證本文檔】+【存證名單檔】

 【本文檔】內之本文每次交寄限1筆,寄送給【名 單檔】之收件人,收件人名單不隨存證信函寄出。收 件人名單如須隨存證信函寄交收件人,請以【附件】 (PDF 檔)方式上傳完整收件人清單